# 404 CLAN Discordへの入室方法

404 CLAN Discordへ入室方法は下記の通りです。

- 1. <u>CLAN MEMBERS の申し込みページのリンク</u>
- 2. Discordアカウントにログイン
- 3. <u>サブスクリプションの登録</u>
- 4. stripeにてサブスクリプション決済
- 5. <u>404 Not Found Discord サーバーへの移動</u>
- 6. <u>Discordサーバーへ入室</u>
- 7. ルール、規約認証の確認とロールの付与について

# 1.CLAN MEMBERS の申し込みページのリンク

404 Not Found メディアサイト

CLANページ:<u>https://www.404shibuya.tokyo/clan/</u>にある 「CLAN MEMBERS申し込みボタン 404 Discord」ボタンを踏んでください。

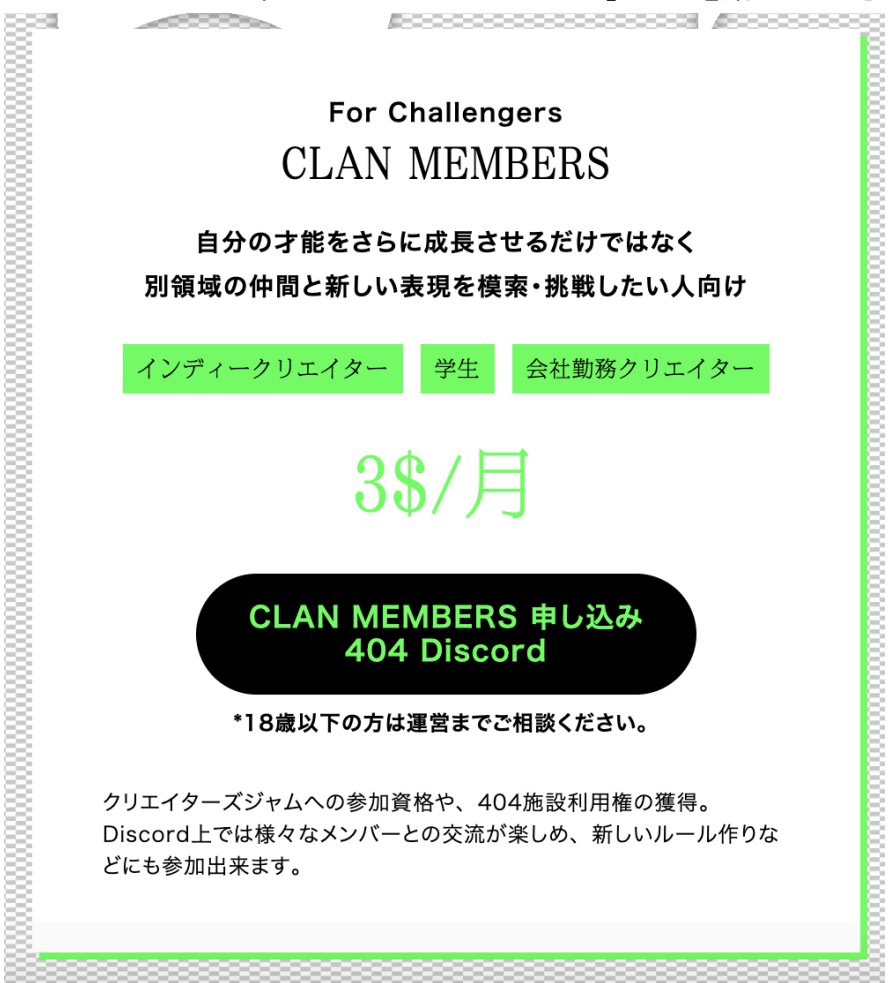

#### 2.Discordアカウントにログイン

Discord画面がブラウザで立ち上がりますので、アカウントを既にお持ちの方はログインをお願い します。

アカウントをお持ちでない方は、「登録」のリンクよりアカウントの作成をお願いします。

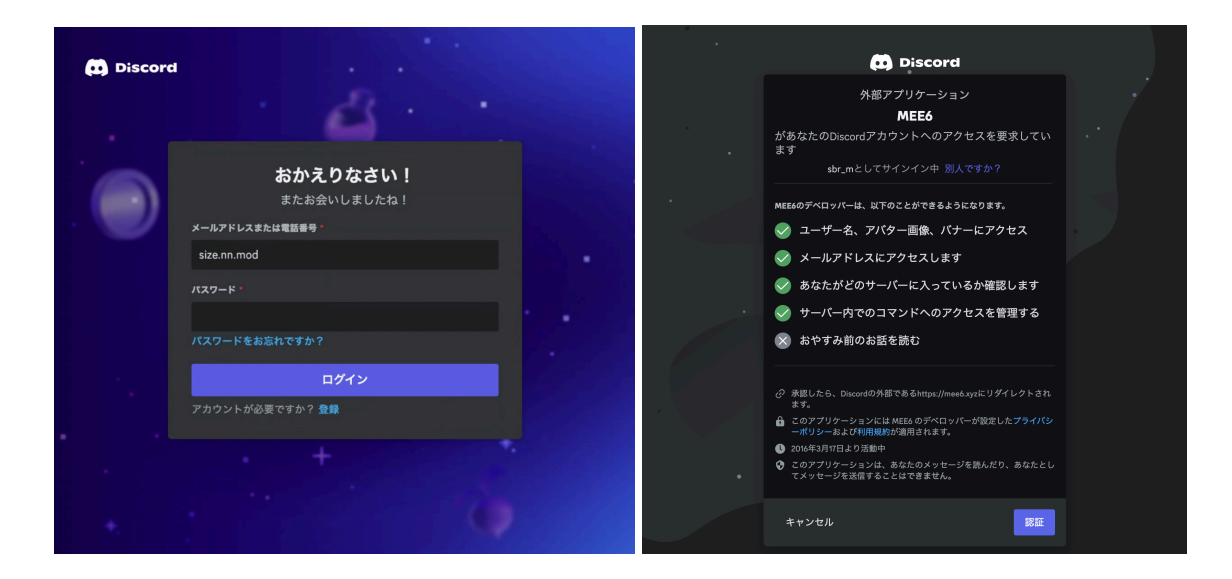

# 3.サブスクリプションの登録

Discordログイン後MEE6画面に遷移しますので、そこで3ドル/月のサブスクリプションをお選びく ださい。(「Subscribe」ボタン→「Pay 3 USD」ボタンを押してください。)

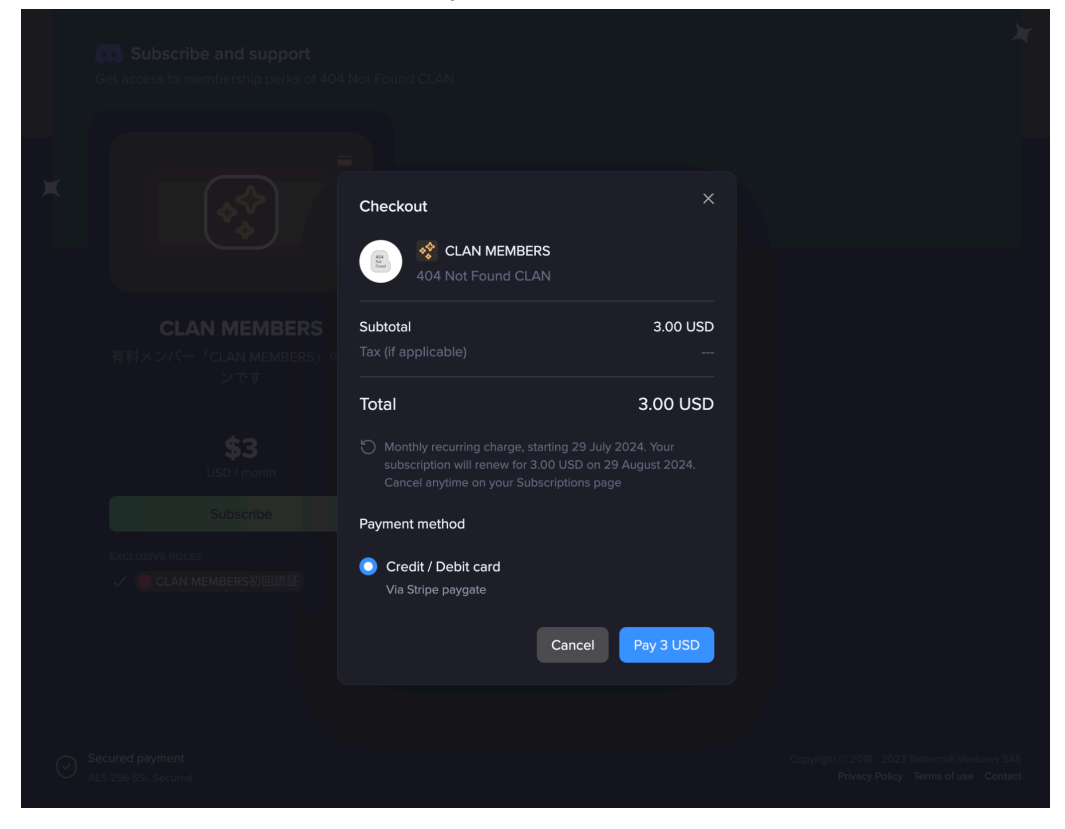

# 4.stripeにてサブスクリプション決済

画面がstripe(アプリ)に遷移しますので、アプリ上で決済を行ってください。 決済方法はStripe Linkとクレジットがお選びいただけます。

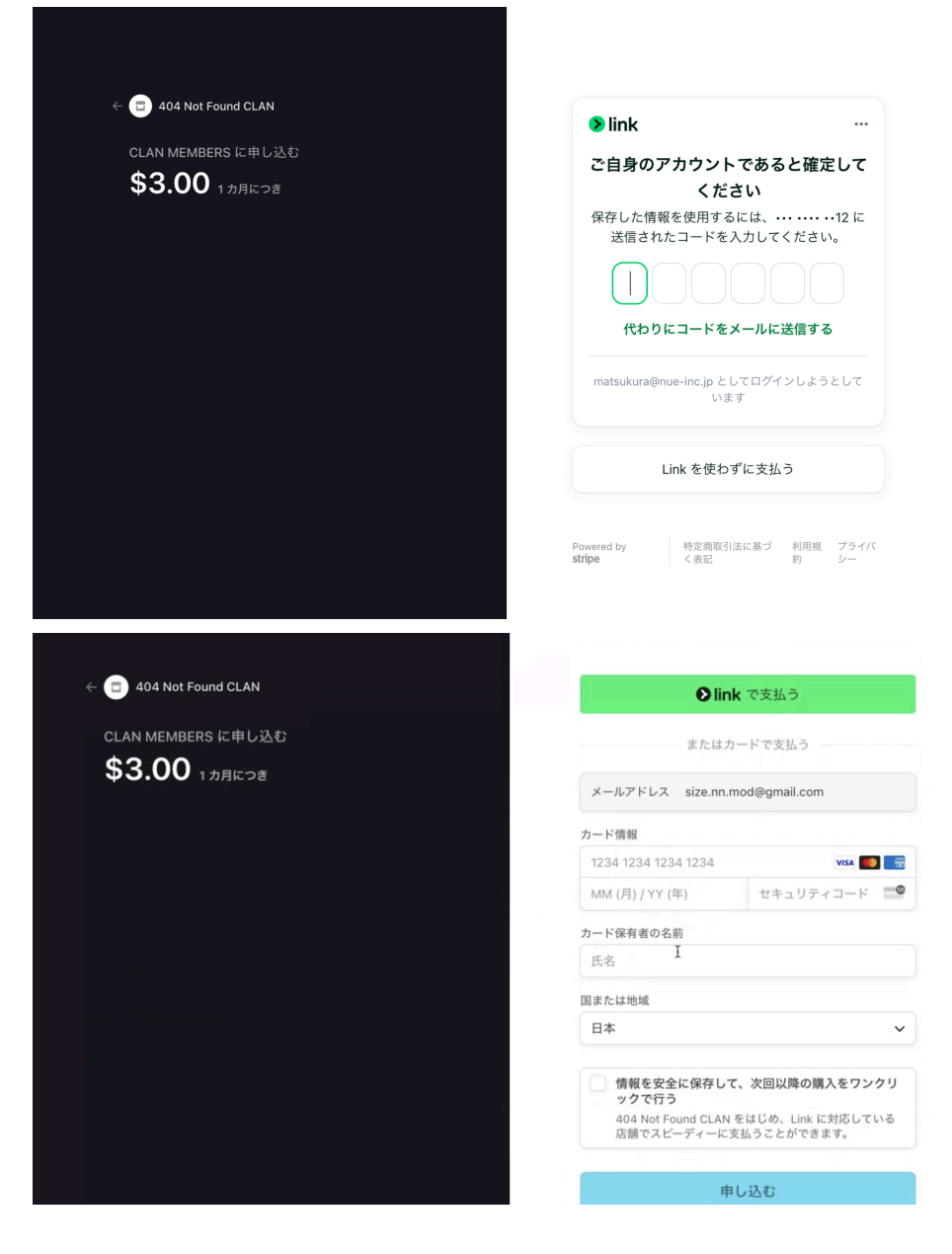

#### 5.404 Not Found Discord サーバーへの移動

決済完了後、MEE6の画面に戻り、404 Not Found Discord サーバーへのリンクボタンが表示されますので「Go to the Discord server」ボタンを押してください。

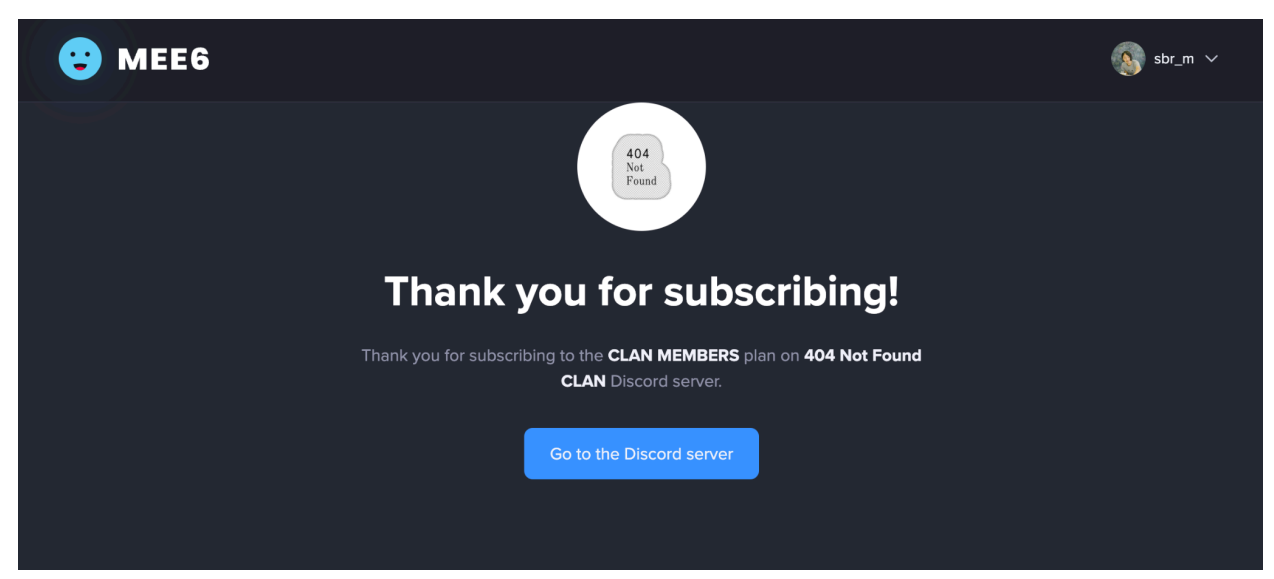

すると自動的にDiscordが立ち上がります。

# 6.Discordサーバーへ入室

「404 Not Found CLANに参加する」ボタンを押してください、サーバー内へ入室します。

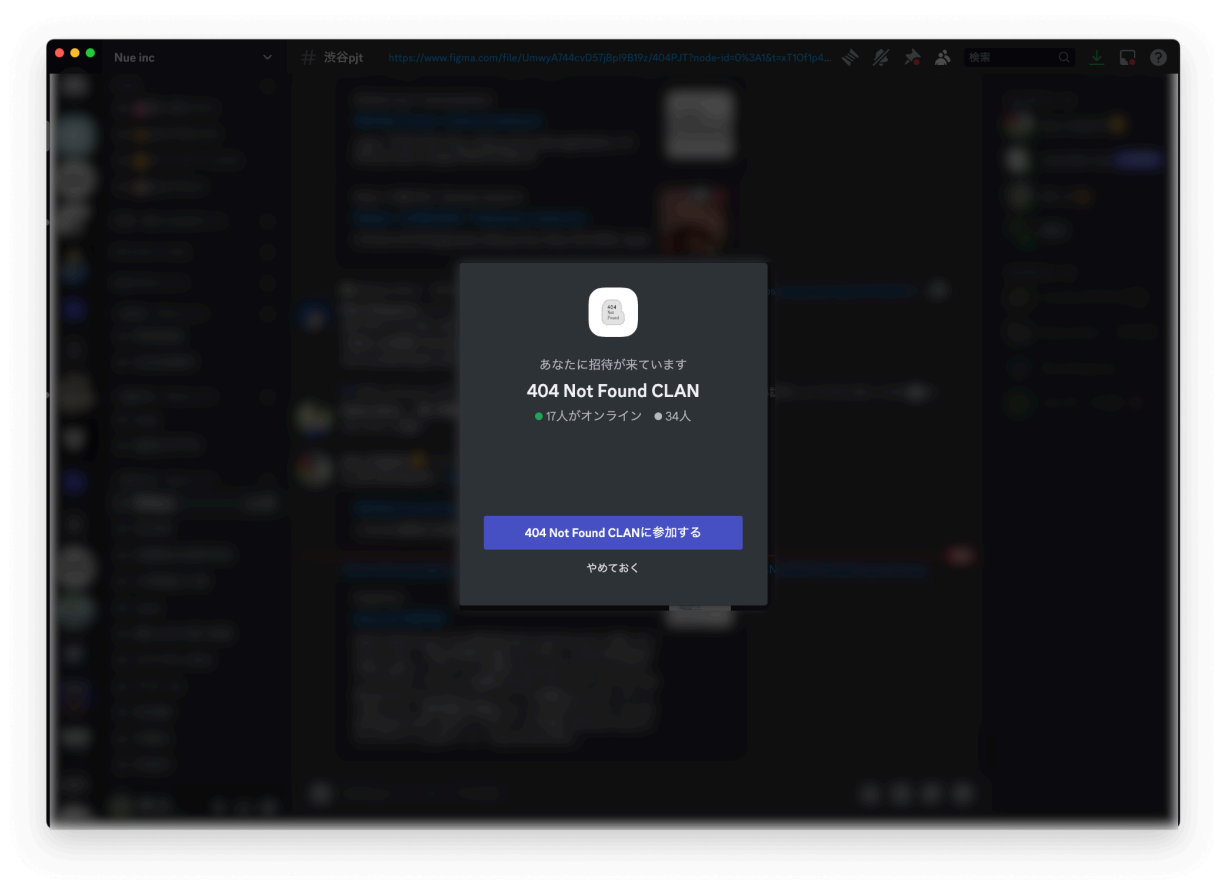

# 7.ルール、規約認証の確認とロールの付与について

サーバーへ入室後、ルールというチャンネルに入りますので、サイドバーに表示されている「 clan-members-規約認証ページ」チャンネルへ移動してください。

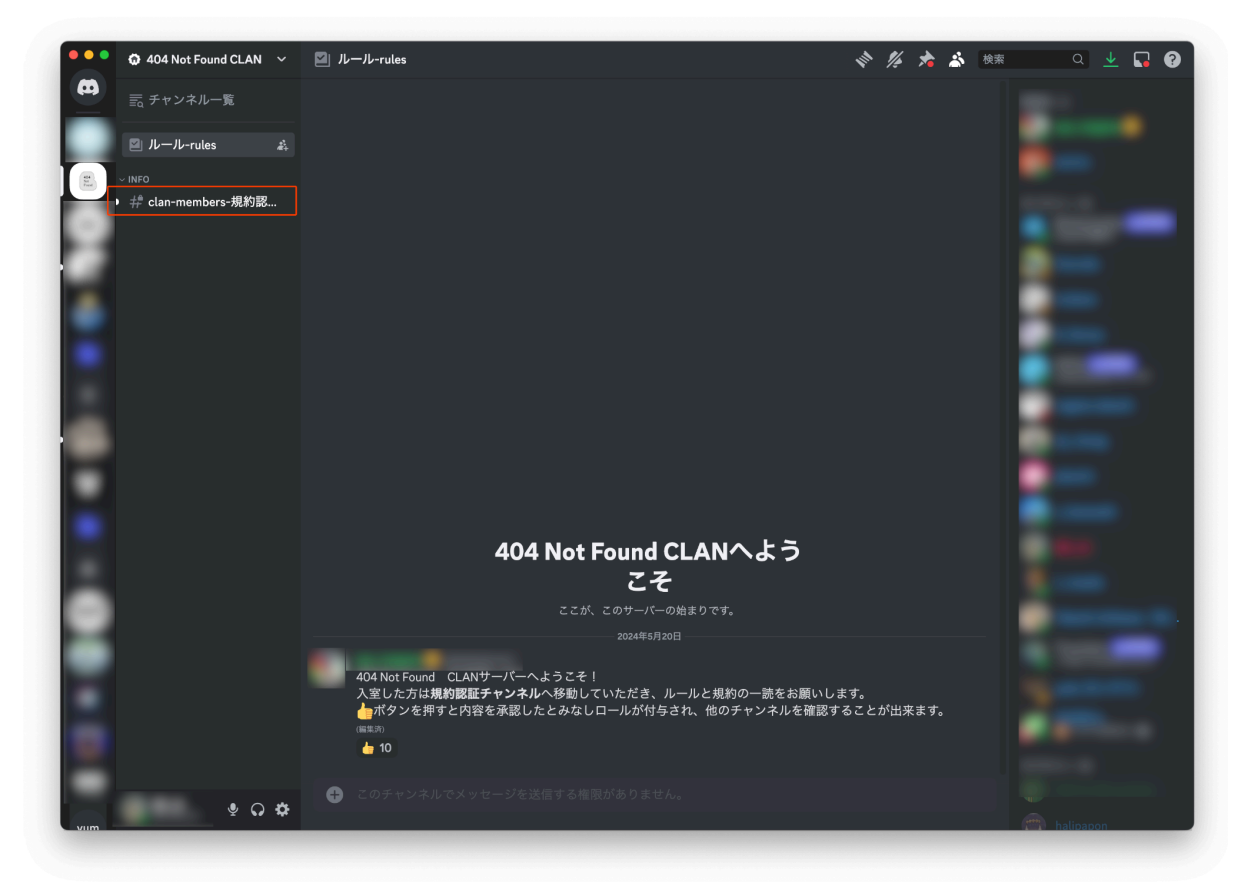

「clan-members-規約認証ページ」にてルール・規約のURL先から内容を確認し、同意の意表示として

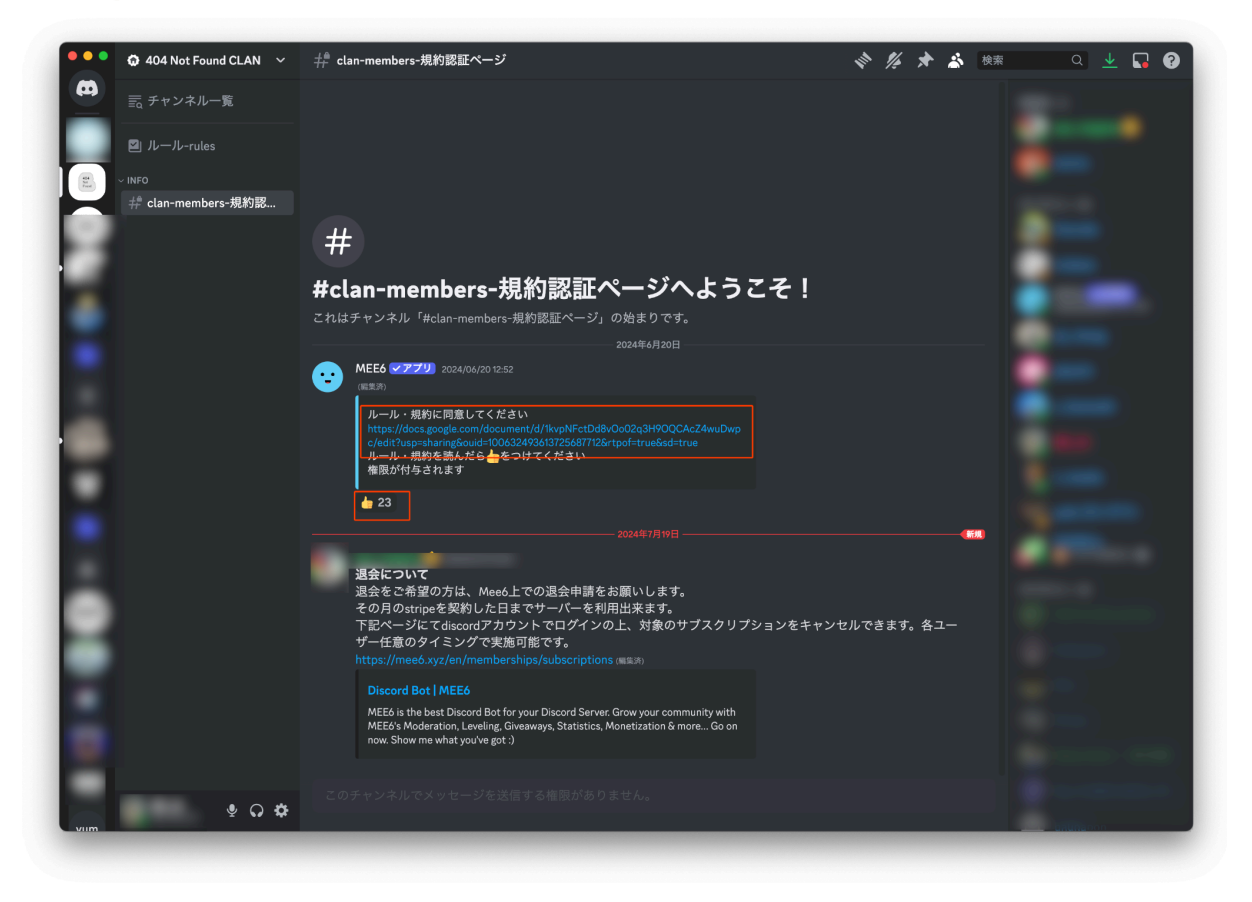

すると、「CLAN MEMBERS」というロールが付与され、他のチャンネルが閲覧出来るようになります。

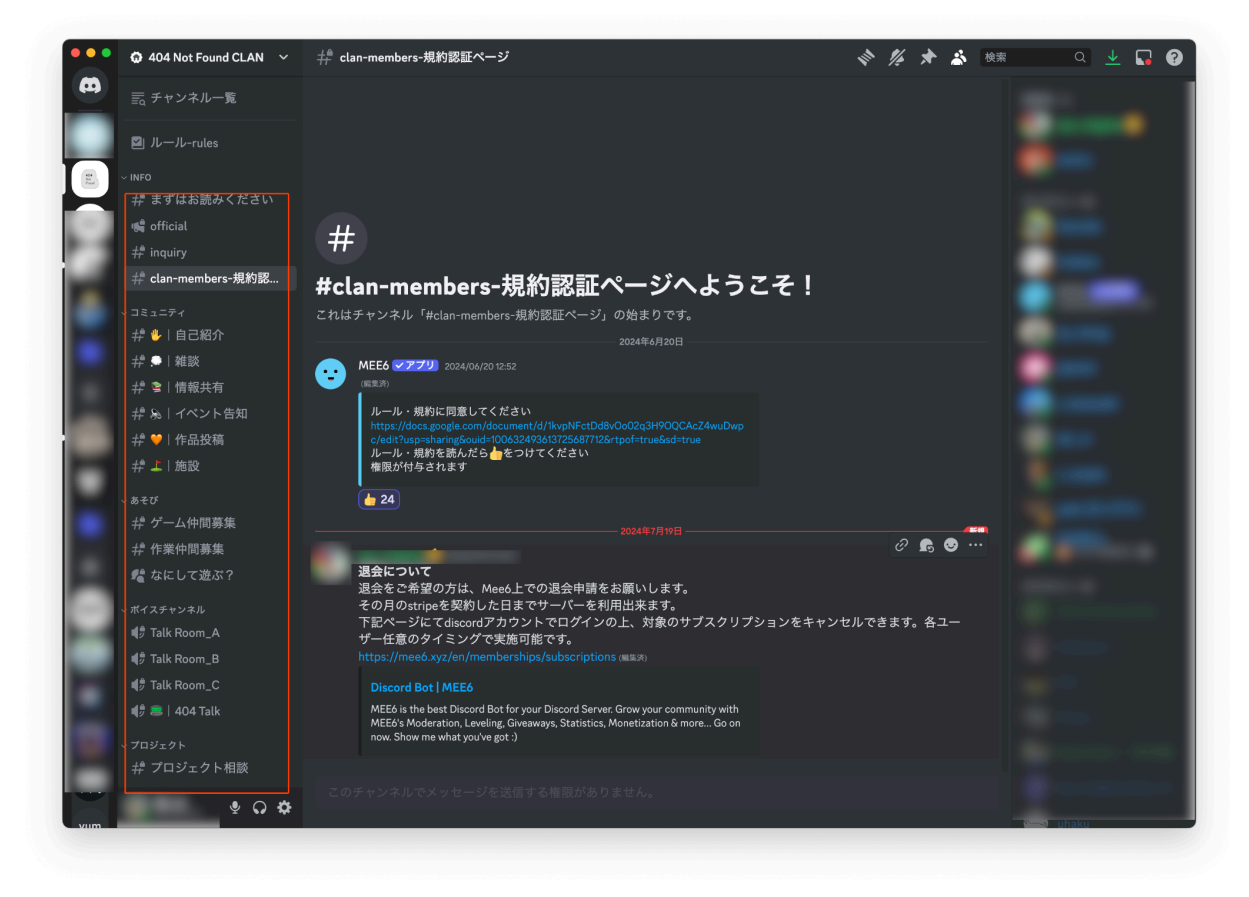

以上となります。